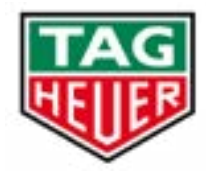

GOLF APPLICATION USER GUIDE

# TAG HEUER CONNECTED WATCH

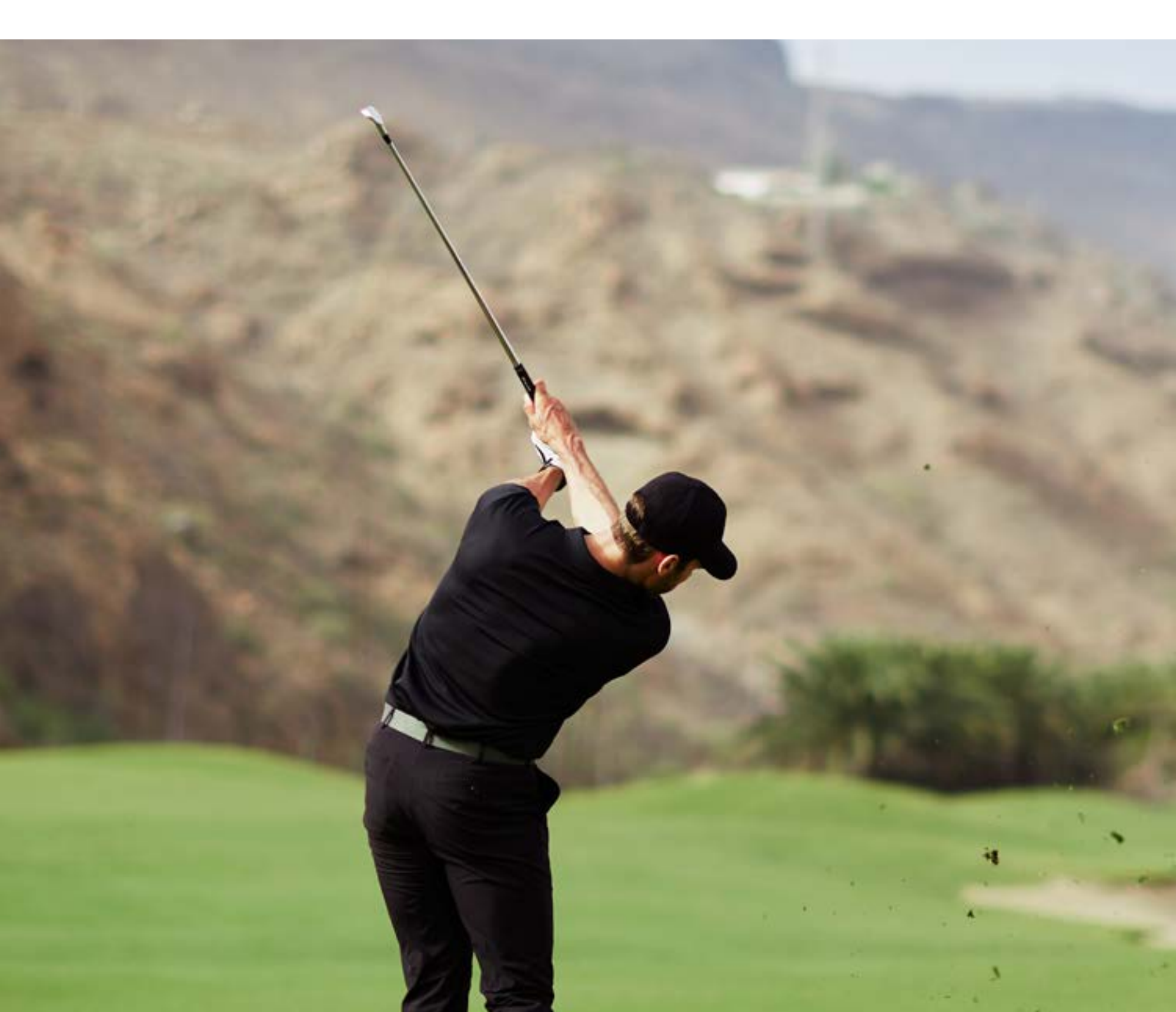

# TABLE OF CONTENTS

| How to launch your first game              |     |
|--------------------------------------------|-----|
| - Download & open the golf app             | .1  |
| - Create your account                      | 2   |
| - Select your course                       | 3   |
| Main screen features                       | 4   |
| Hole details                               | 6   |
| Record your shot                           | 8   |
| Menu options                               |     |
| - Before starting your round               | 10  |
| - Tap to start your round                  | 11  |
| - During your round                        | 12  |
| Golf scoring                               | 13  |
| Watch settings                             | .15 |
| Phone application > Features               | 17  |
| Recommendations before launching your game | 19  |

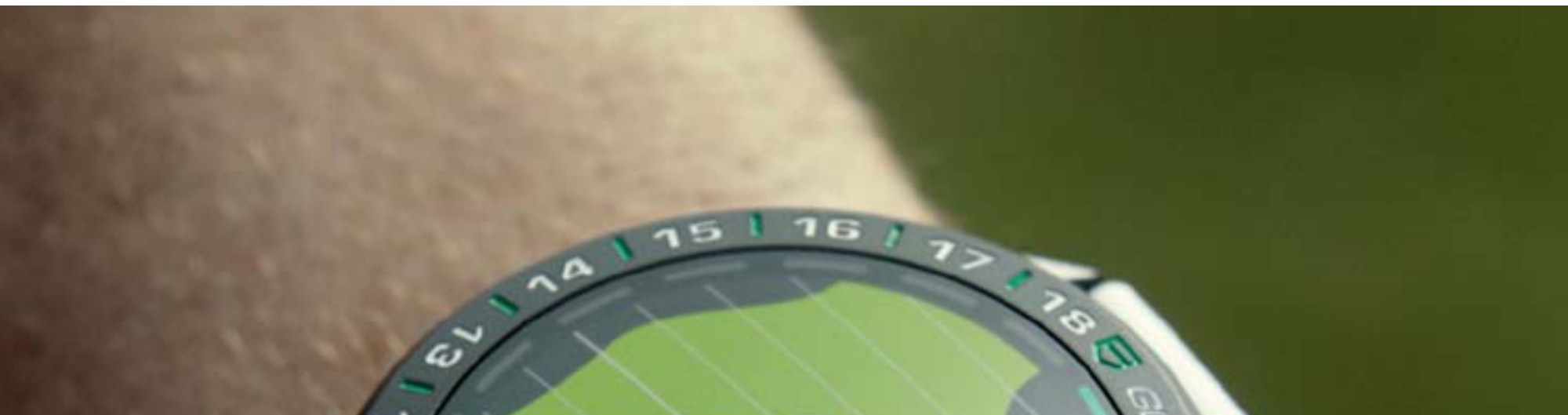

< EDITION

•

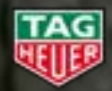

N

TAG HEUER - Connected Watch User Guide

# HOW TO LAUNCH YOUR FIRST GAME > DOWNLOAD & OPEN THE GOLF APP

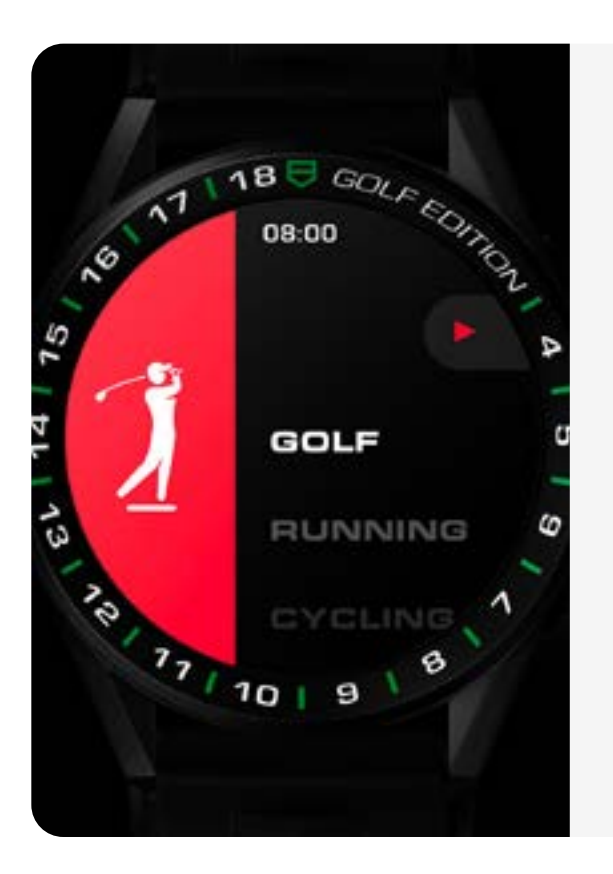

#### SELECTING ACTIVITY

Press the top pusher to open TAG Heuer Sports and choose Golf. You're already one step closer to the course.

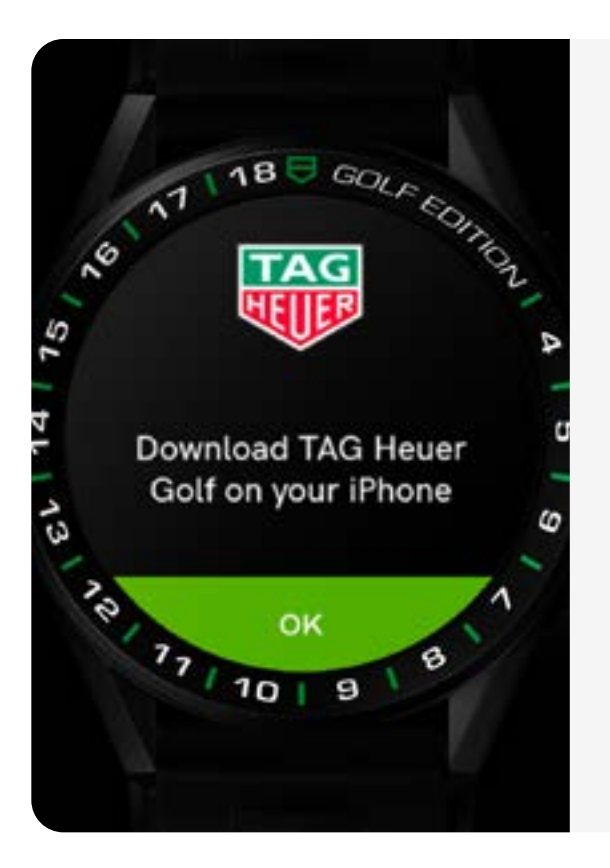

#### DOWNLOAD THE MOBILE APP ON YOUR PHONE

If it is not already installed, you need to download TAG Heuer Golf app on your phone.

1

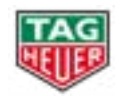

# HOW TO LAUNCH YOUR FIRST GAME > CREATE YOUR ACCOUNT

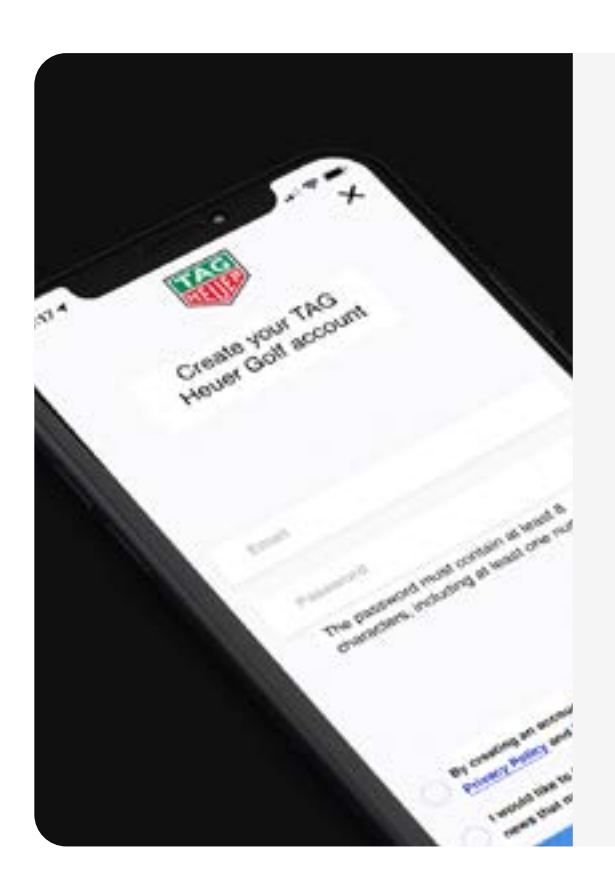

# SETTING UP

First, create your account.

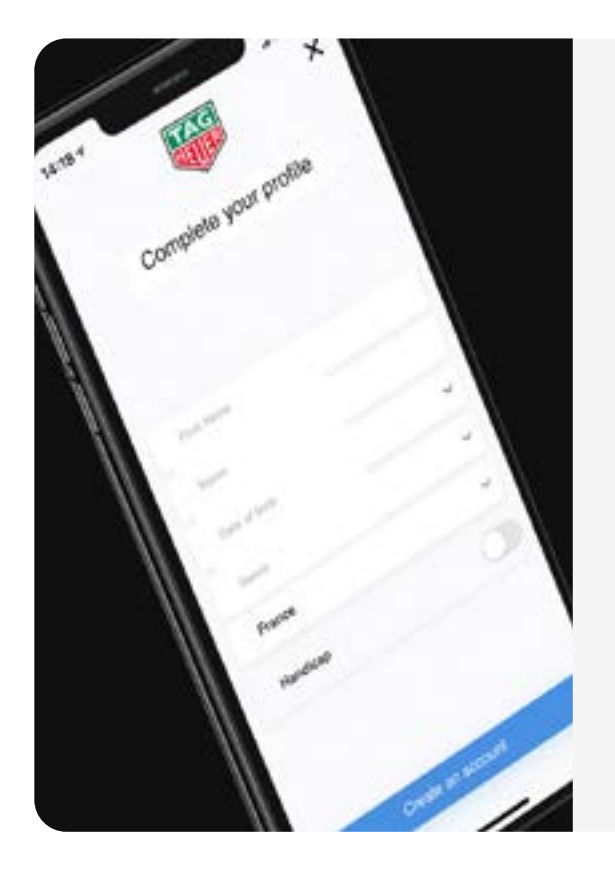

#### SET UP YOUR PROFILE

Just plug in your date of birth and gender, and you're almost there.

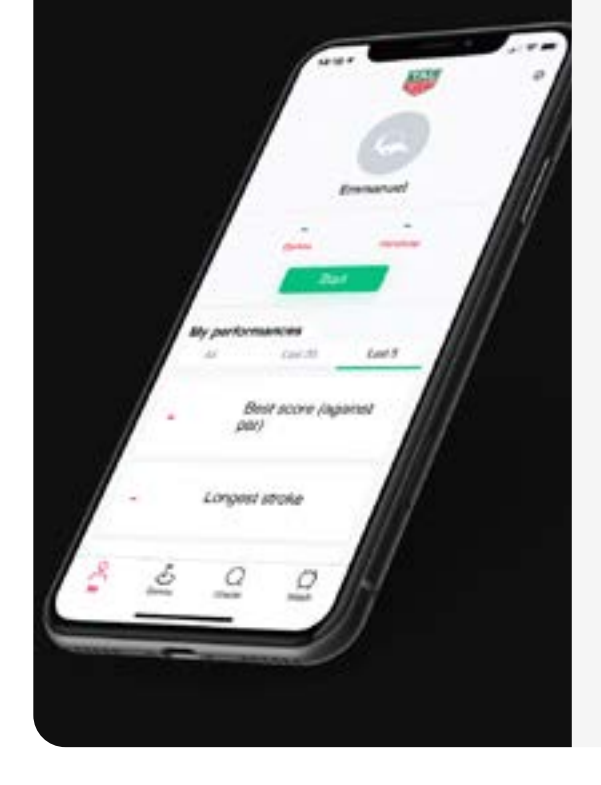

#### YOU'RE ALL SET

Now just add your profile picture and load your first course.

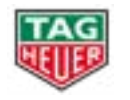

# HOW TO LAUNCH YOUR FIRST GAME > SELECT YOUR COURSE

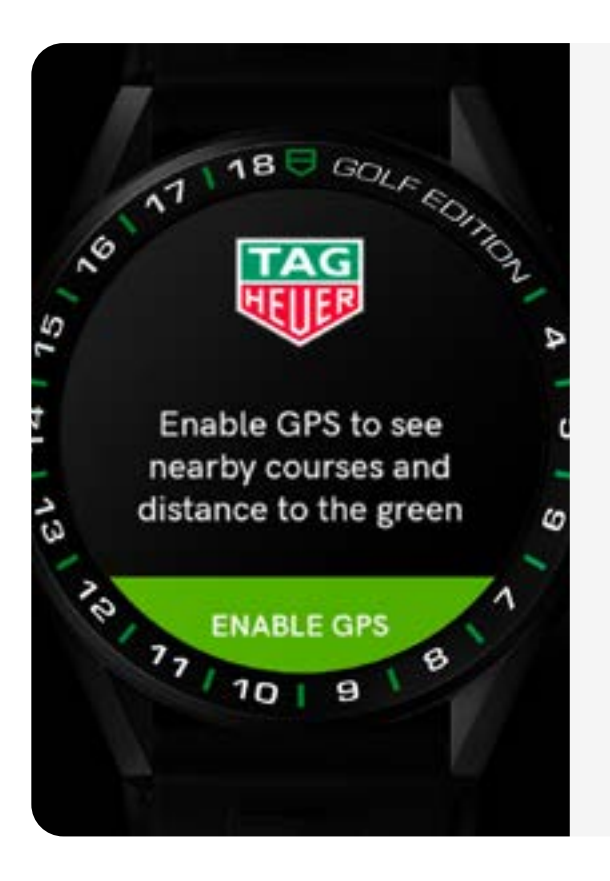

#### **GPS SET UP**

Allow GPS permission, to see nearby courses and to be located in real time on the golf course during your round.

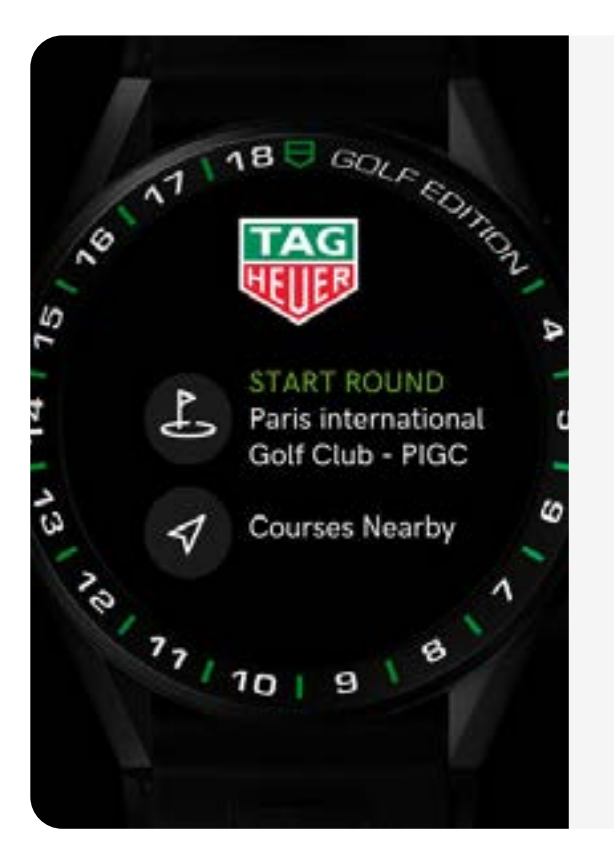

#### HOME

Now you are in. This is where you will search and select courses by tapping on "Courses nearby".

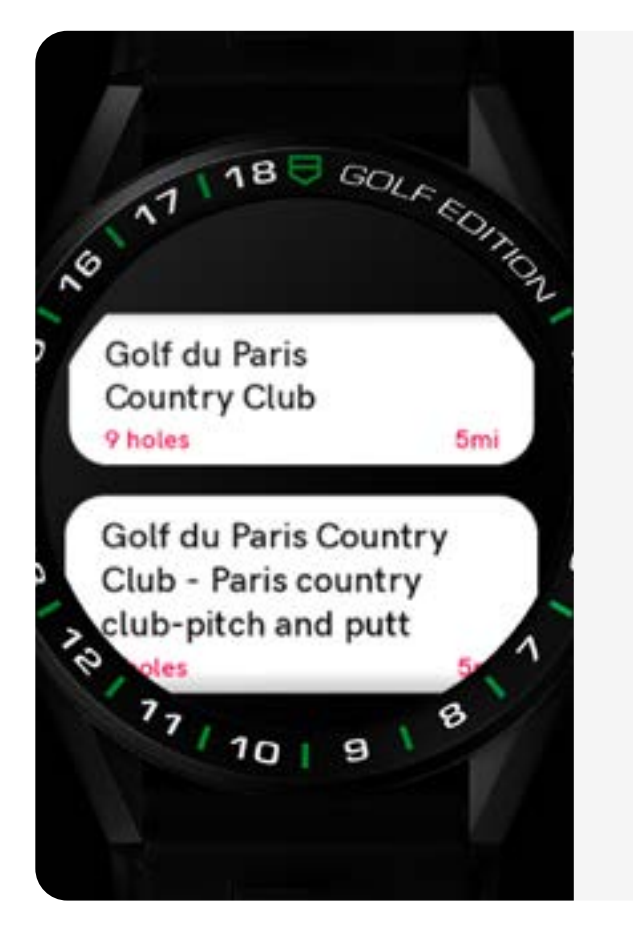

#### COURSE SELECTION

Here is the list of courses nearby. To

display nearby courses, the watch needs to be connected to the phone (for iOS users, please check Wear OS by Google app is open on your phone) or Wi-Fi.

If the course you are looking for is not in the list, please start the course from the "my courses" section of from your mobile.

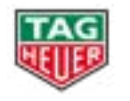

# **MAIN SCREEN FEATURES**

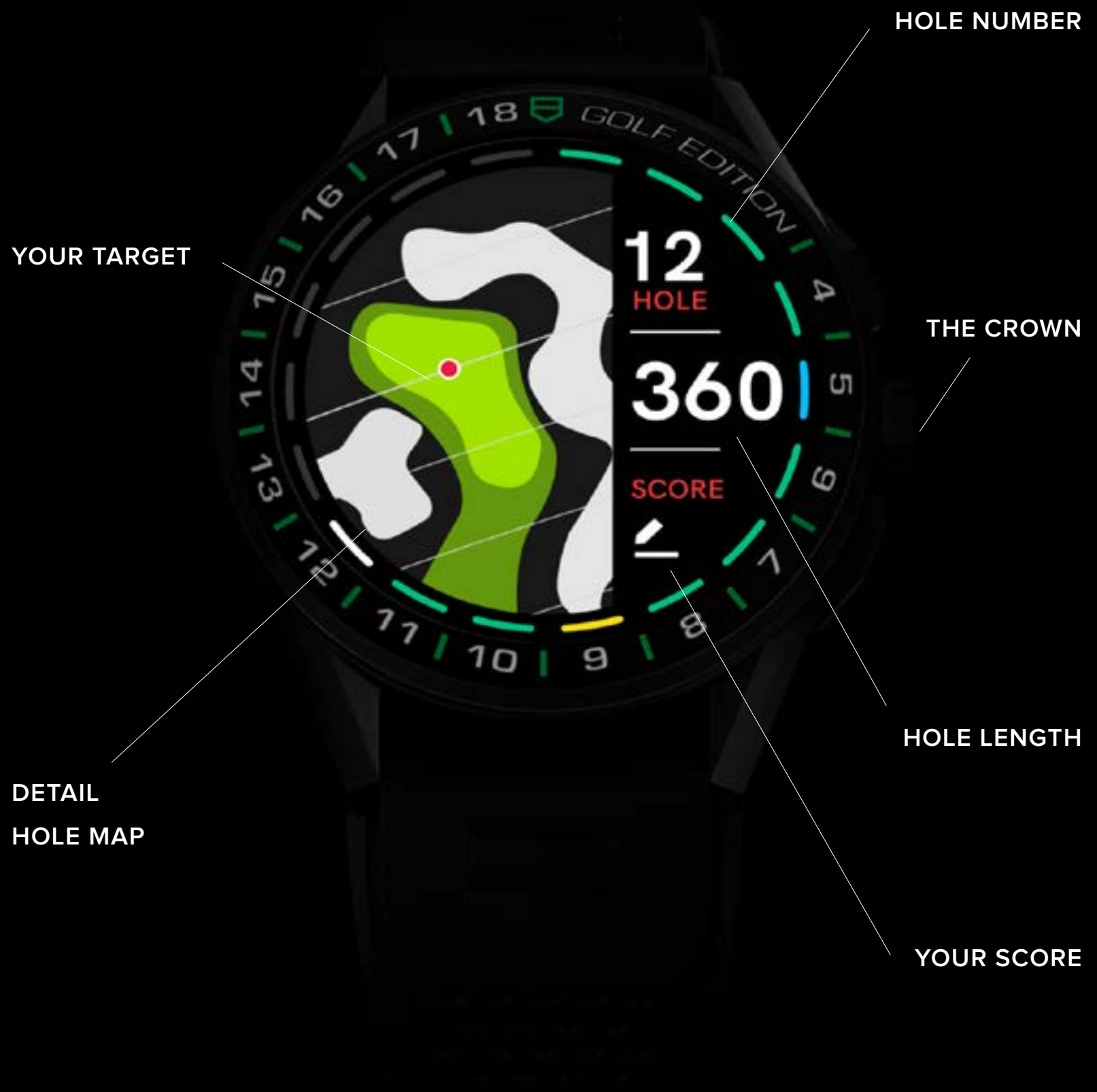

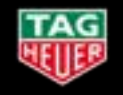

# MAIN SCREEN FEATURES

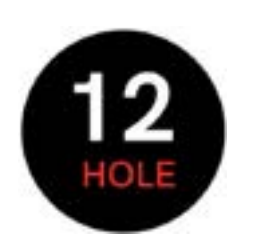

HOLE NUMBER

Your current hole. Swipe left or right to go to the next hole or back to the previous one.

Tap on the hole number to get the hole list.

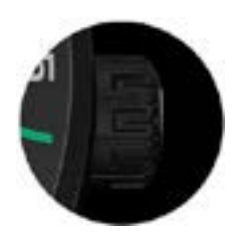

THE CROWN

Simply turn the crown or scroll on the touchscreen to move the target on the detailed 2D map.

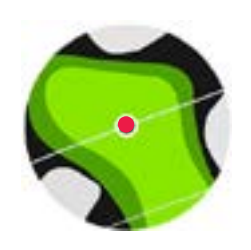

YOUR TARGET

The target indicator needs to be red prior playing a round to indicate that the watch acquired GPS.

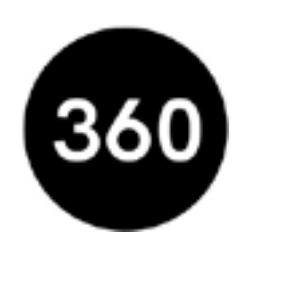

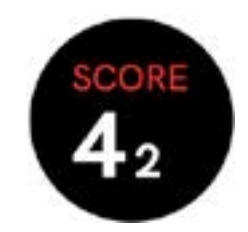

YOUR SCORE

This show your Score (big) and the number of Putts (small)

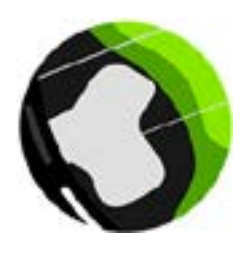

#### HOLE LENGIH

This shows how far you have to the target (in meters or yards depending of your setting).

By tapping on the distance, another screen will be displayed with more information regarding distances to the green. (see next page)

#### DETAILED HOLE MAP

Anytime you can follow your distance on the hole by moving the target on the map.

All lines indicate a 10 yards/ meters interval to help you visualising the distances from the green or any hazards. You get good guidance to the hole at a glance.

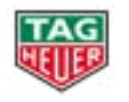

## TAP ON THE DISTANCE TO GET HOLE DETAILS

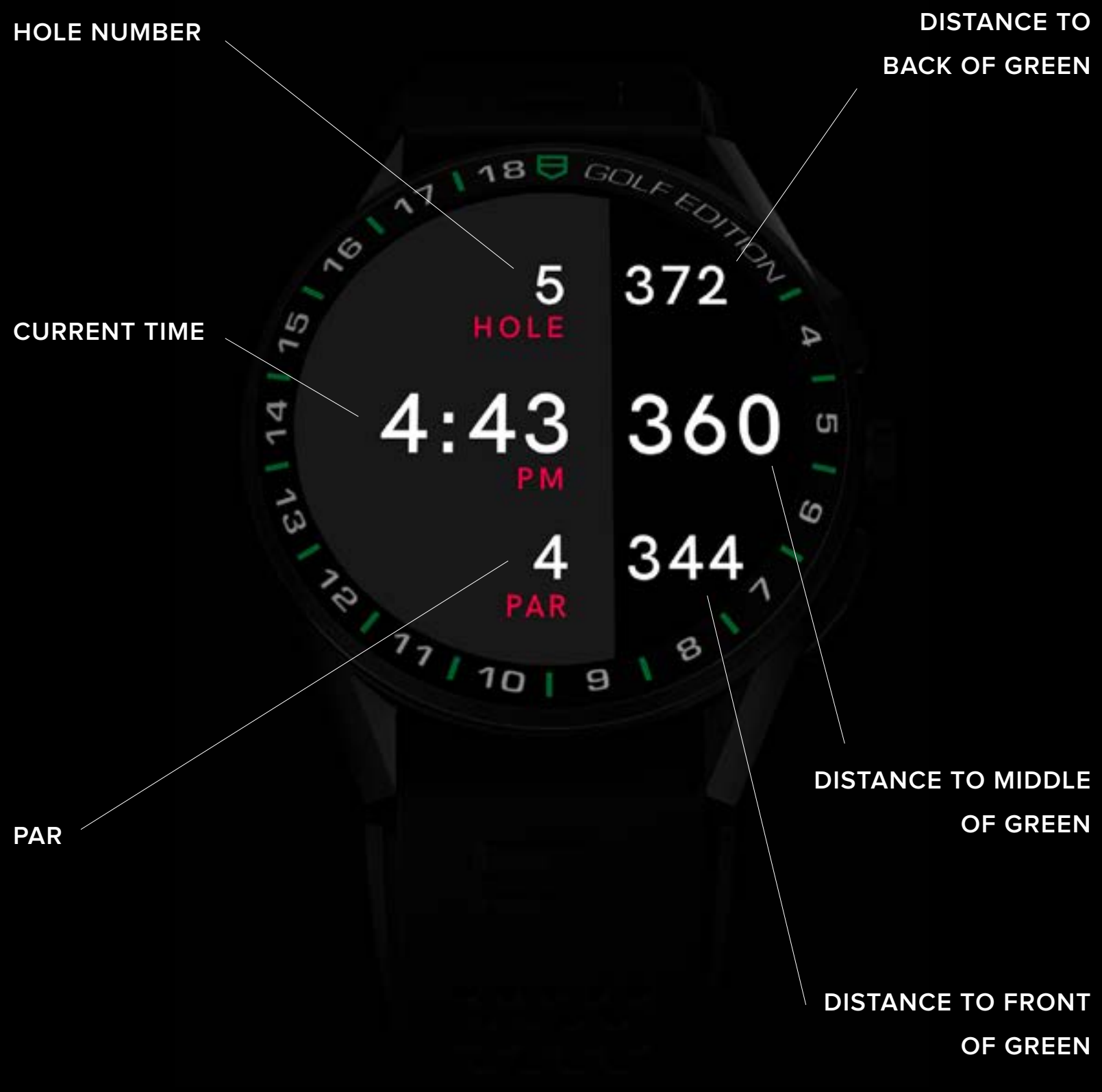

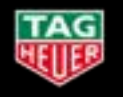

## TRACKING YOUR SCORE ON YOUR WATCH

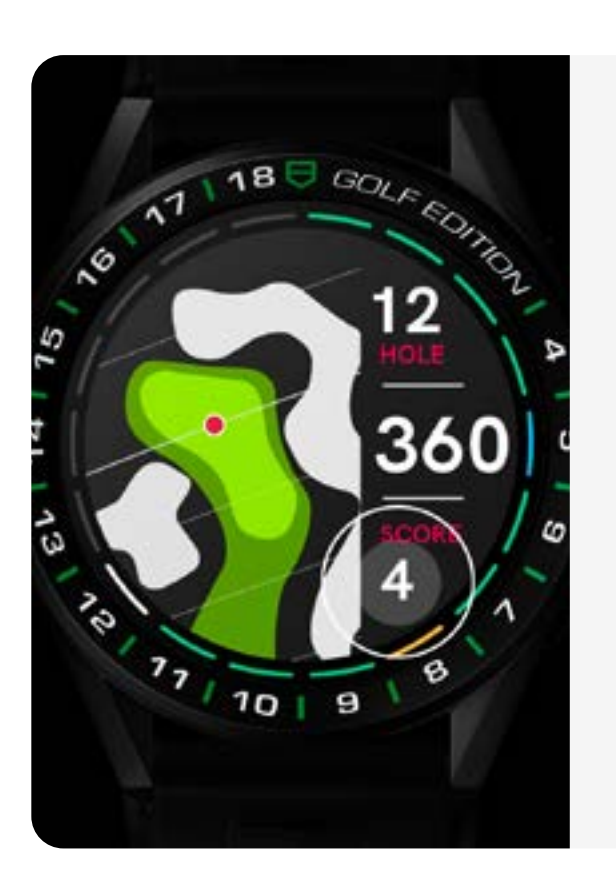

#### SCORE

Simply press the "score" pusher to enter your score.

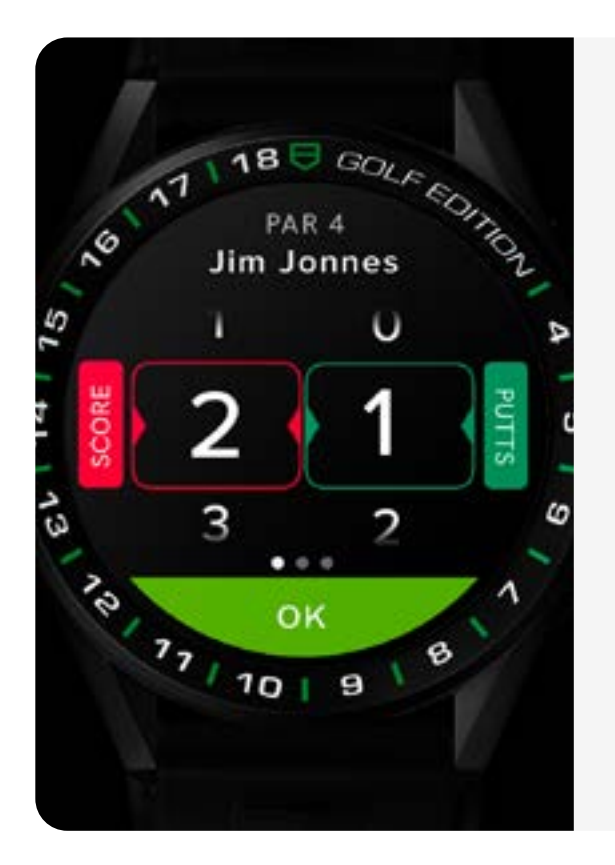

#### LOG IT

Next up, log your gross score and number of putts. Tap OK to validate, swipe right on the horizontal to discard or swipe left to enter the score for other players.

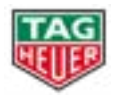

# **RECORD YOUR SHOT**

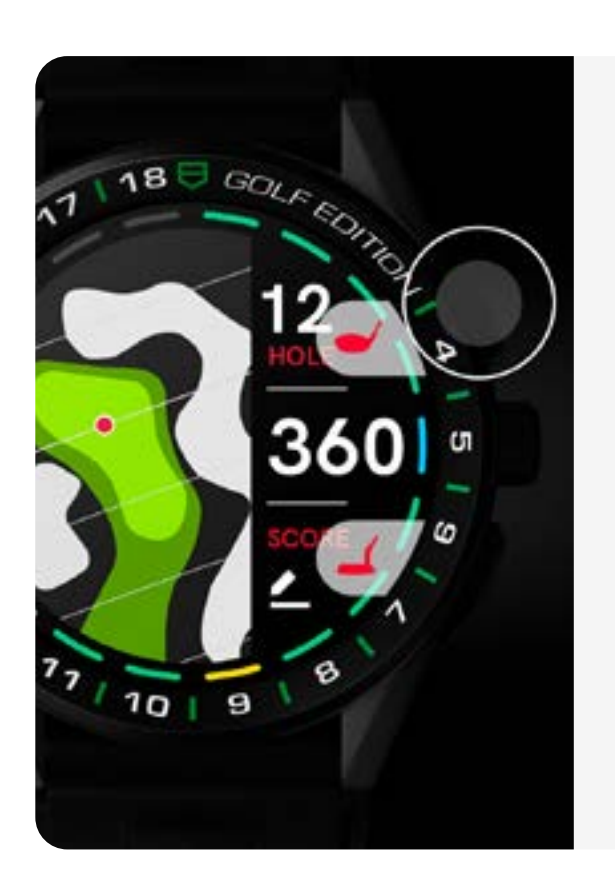

#### SHOT RECORD

Simply press the upper pusher to start the record shot.

You should record your shot where you hit the ball, either right before or straight after.

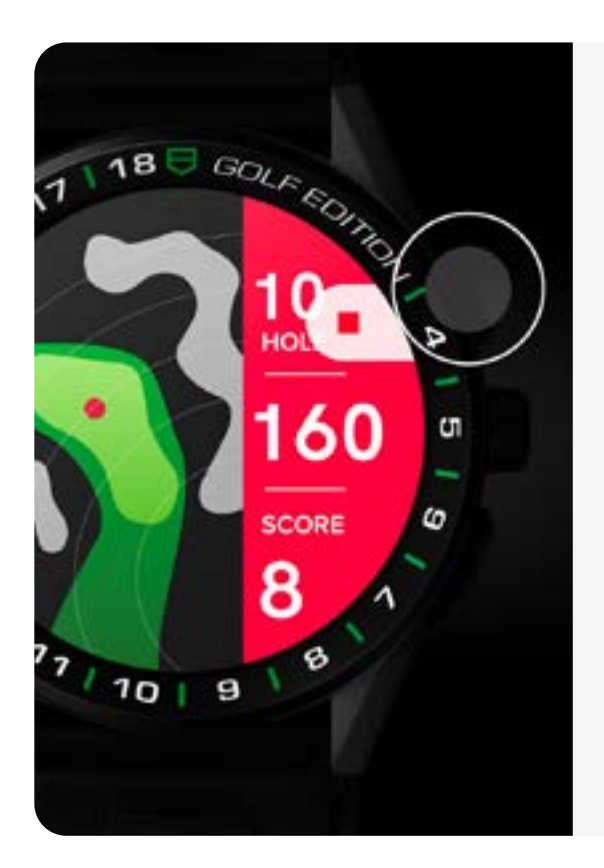

#### WALK TO YOUR BALL

Walk to your ball, and see the distance increasing. Once at your ball, press again to stop the recording.

Recorded distances have a 2-3 yards accuracy.

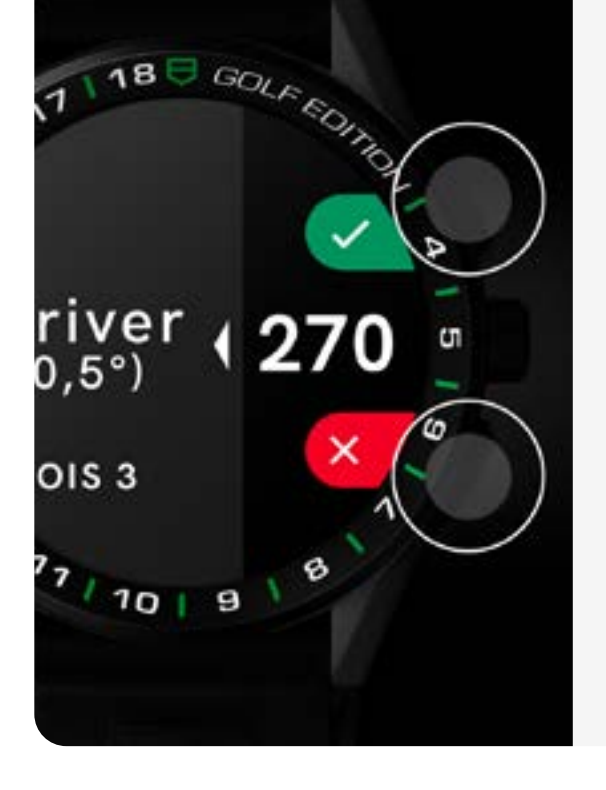

#### **CLUB SELECTION**

Now, select the club you used for the shot you just recorded.

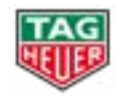

## **RECORD YOUR SHOT**

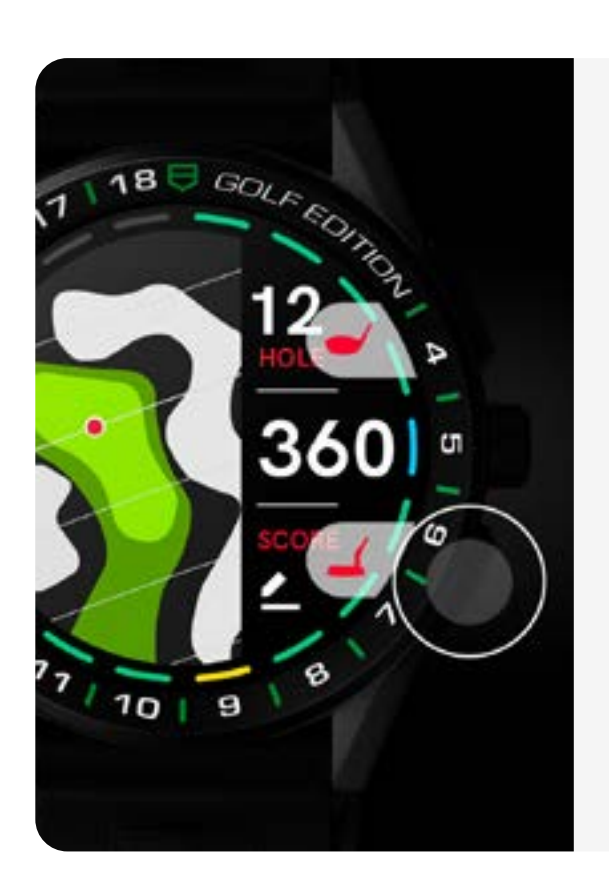

#### **PUTTS INPUT**

This is where you input the number of putts by pressing the lower pusher. It couldn't be easier.

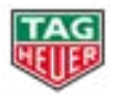

# SCROLL DOWN TO SEE THE ENTIRE **MENU OPTIONS > BEFORE STARTING YOUR ROUND**

# GOLF EDITION Refresh

18

~

6

 $\bigcirc$ 

5

14

13

73

My Courses

Update Courses

9 1

8

Settings 77/10

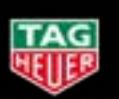

#### **TAG HEUER - Connected Watch User Guide**

10

D

G

# SCROLL DOWN TO SEE THE ENTIRE MENU OPTIONS > TAP TO START YOUR ROUND

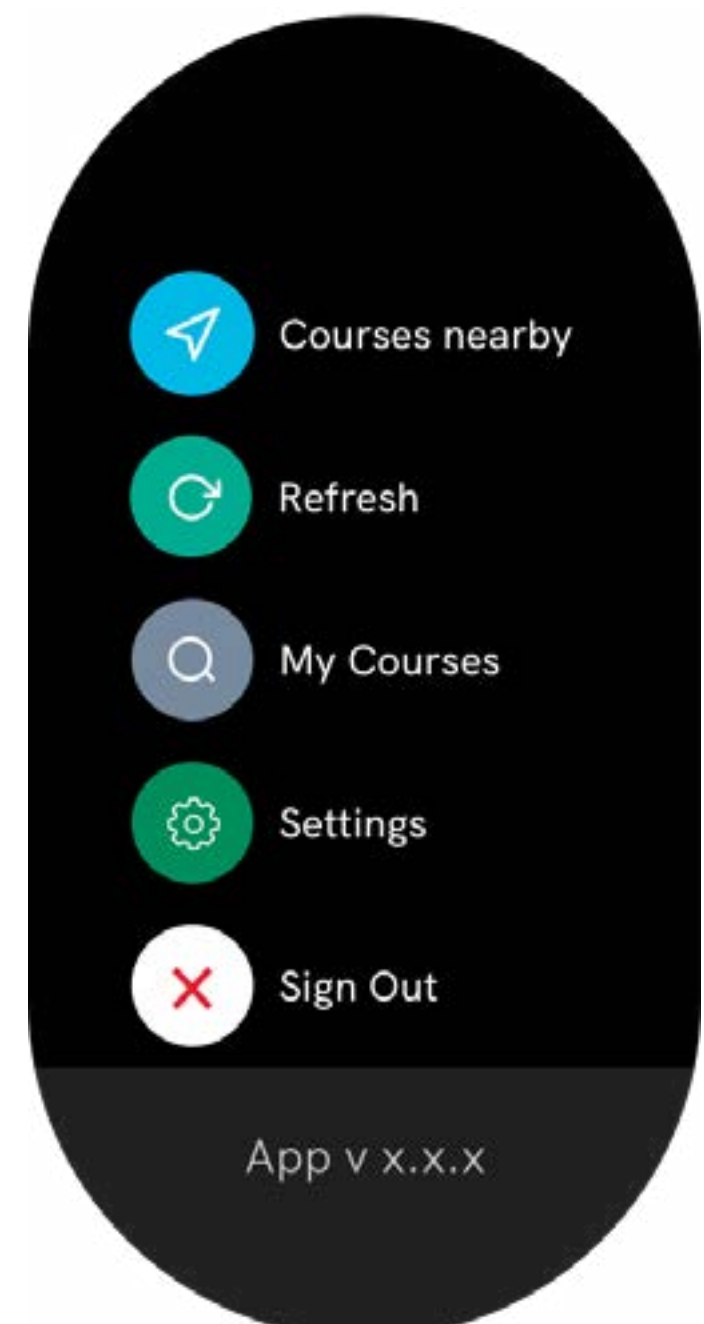

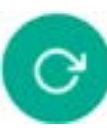

#### REFRESH

Click here to force the synchronization between your phone and watch.

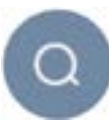

#### **MY COURSES**

This is where you can access the courses already downloaded on the watch and find the update on the course

Then, you can launch a game of your favorite course!

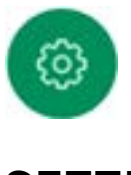

#### SETTINGS

Effortlessly change your settings, access preferred GPS, watch focus and hole tracker.

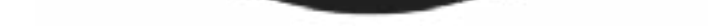

You will find more information about settings forward in this document.

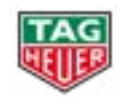

# TAP TO SEE THE ENTIRE MENU OPTIONS > DURING YOUR ROUND

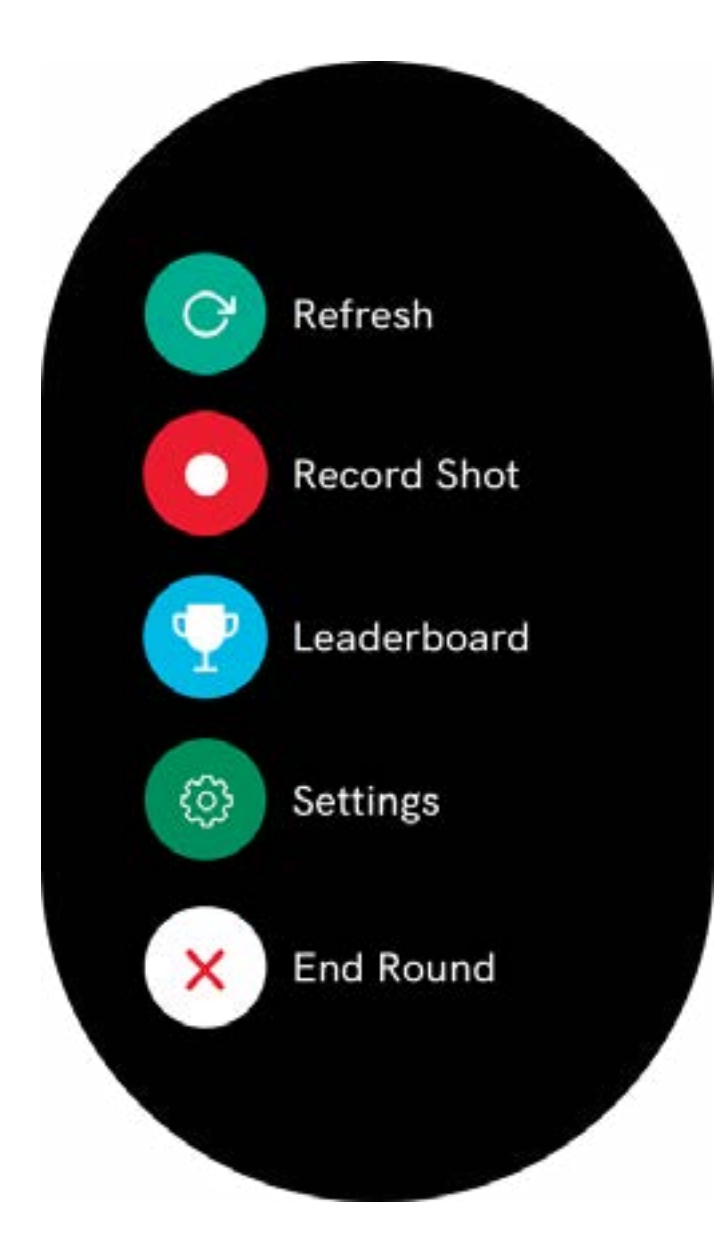

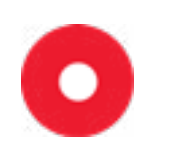

#### **RECORD SHOT**

This is another way to record your shot before walking to your ball.

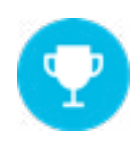

#### LEADERBOARD

This is where you can access the score from your team players.

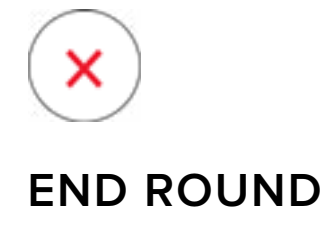

This is where you can end you round.

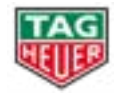

TAG HEUER - Connected Watch User Guide

12

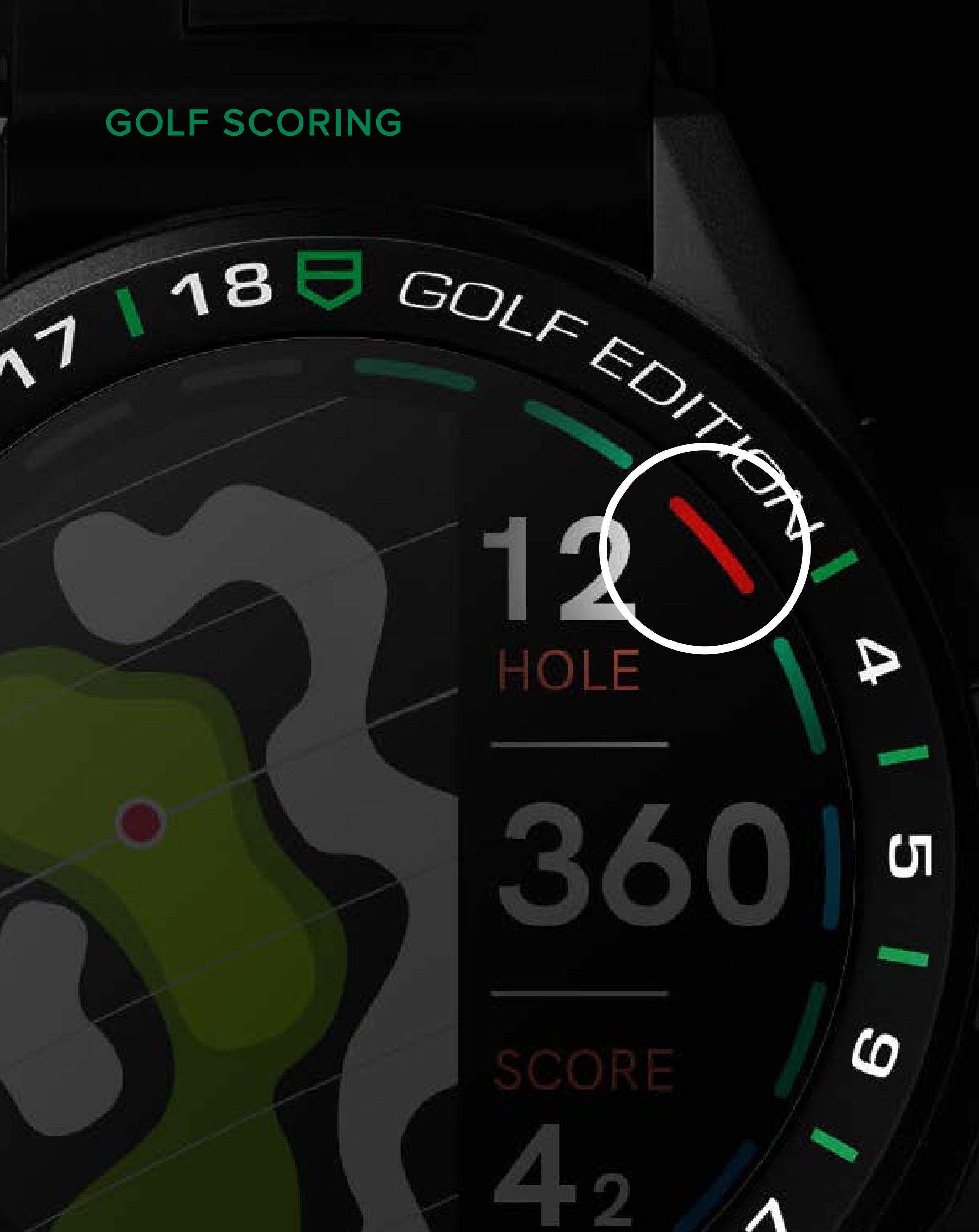

# 77/10 9

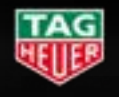

TAG HEUER - Connected Watch User Guide

13

# **GOLF SCORING**

Your scores will be displayed around the bezel, each color matches a score.

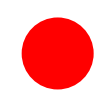

#### RED = TRIPLE BOGEY OR MORE

That's three or more shots over Par. Not the greatest outcome, but don't give up!

#### **ORANGE = DOUBLE BOGEY**

That's two shots over Par. Not the greatest outcome, but don't give up!

#### YELLOW = BOGEY

See yellow and it's a bogey. That's one or more shots over Par. Don't get down, you still have the next hole.

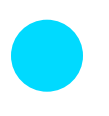

#### **BLUE = BIRDIE**

That's one shot under Par. Enjoy it, that's a great result.

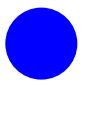

#### DARK BLUE = EAGLE OR BETTER

This is the big leagues. Two shots under Par, an Eagle is world-class.

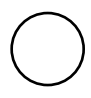

#### WHITE = CURRENT HOLE

This is where you are right now.

#### **GREEN = PAR**

When you see green, you have score a Par. Congratulations.

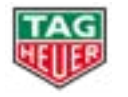

## WATCH SETTINGS

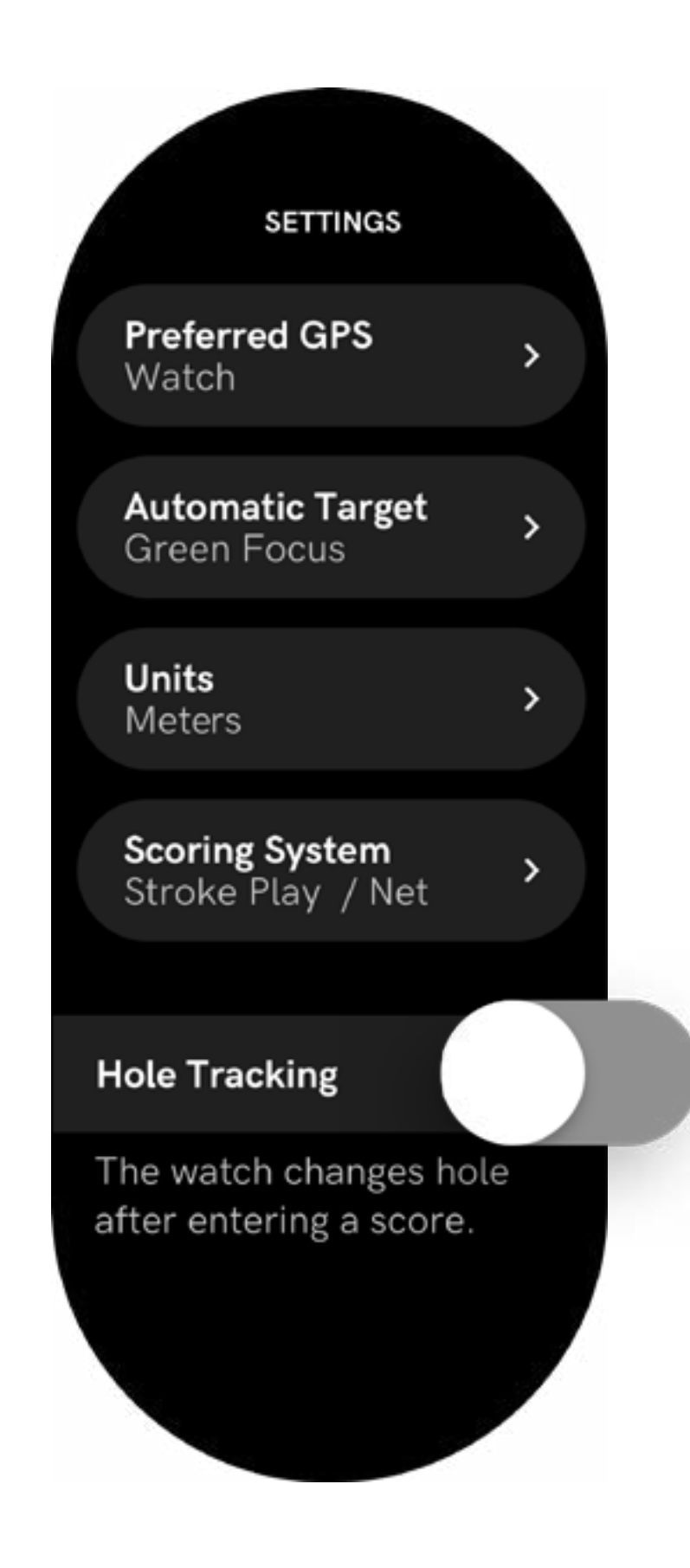

#### HOLE TRACKING DISABLED

The watch changes the hole after the score recording.

#### HOLE TRACKING ACTIVATED

The watch shows the hole using your position.

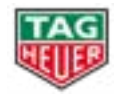

# WATCH SETTINGS

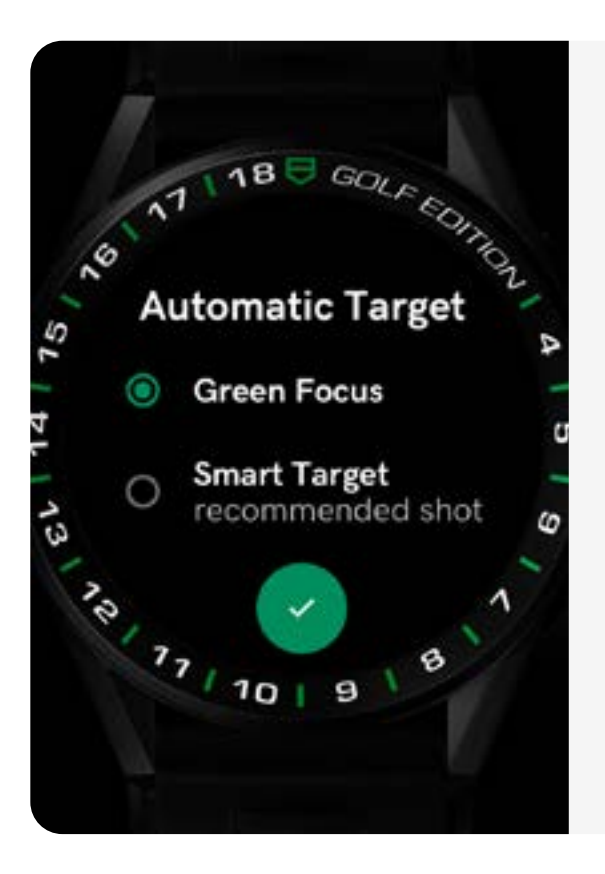

#### **GREEN FOCUS**

By default the target is located at the middle of the green.

#### SMART TARGET

The target is located where your first shot should hit.

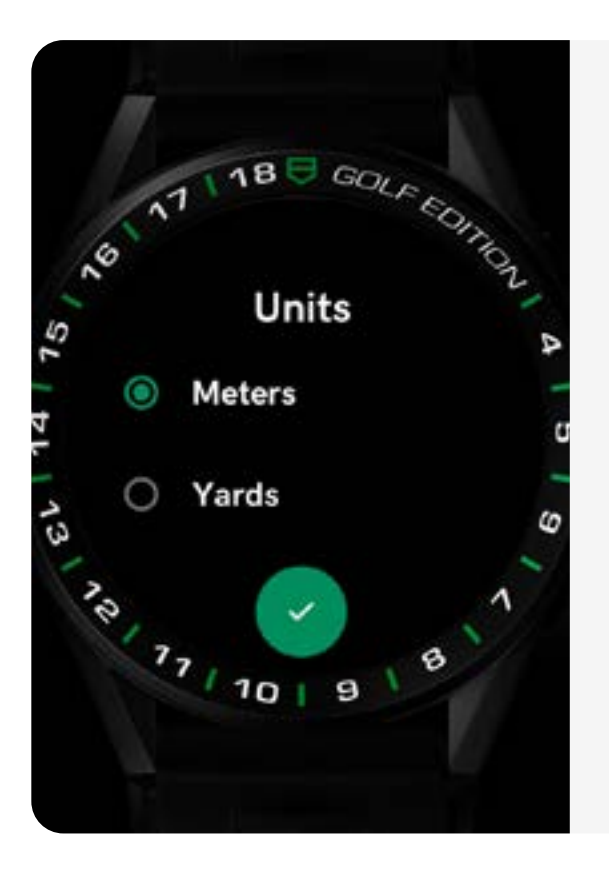

#### **DISTANCE UNITS**

Meters or Yards.

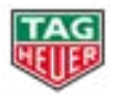

# PHONE APPLICATION > FEATURES

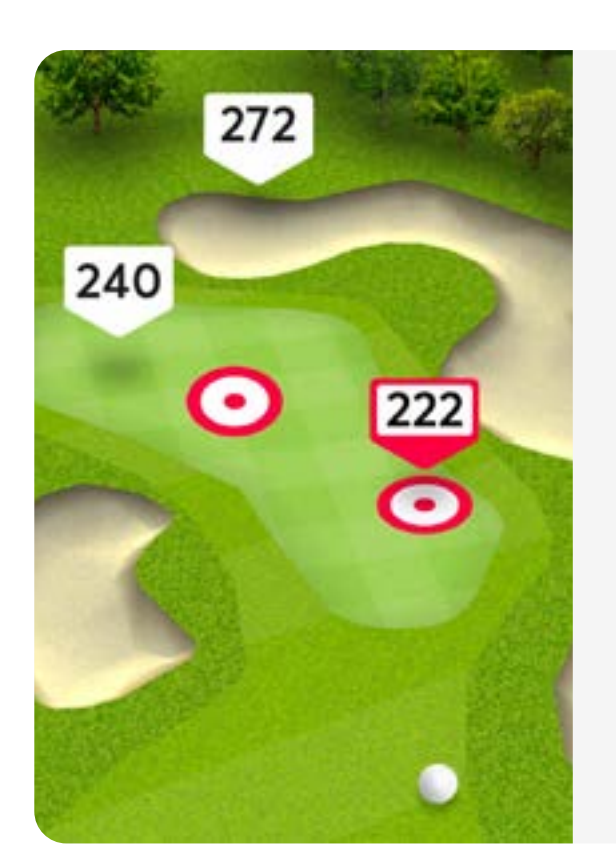

#### **3D MAPPING**

This will show you all the contours of the hole, and help you decide to play long or short.

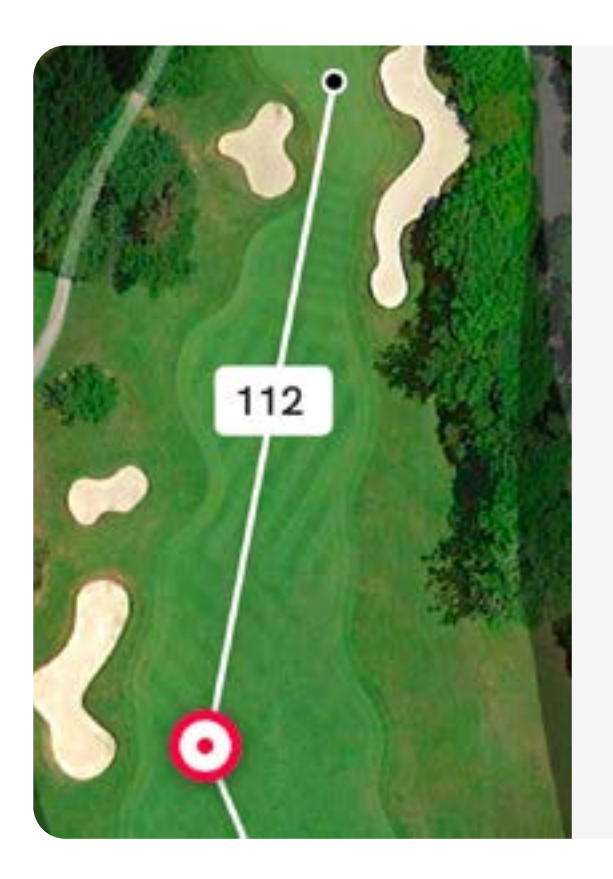

#### SATELLITE VIEW

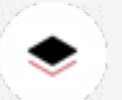

View the hole from above like never before.

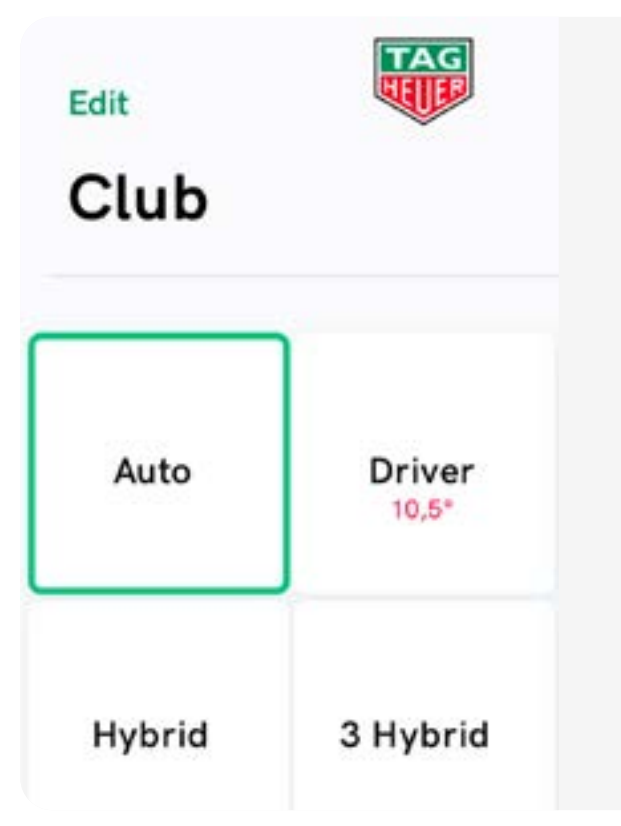

#### **CLUB RECOMMENDATION**

Either use the suggested club option or manually input your choice.

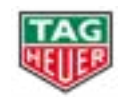

# **PHONE APPLICATION > FEATURES**

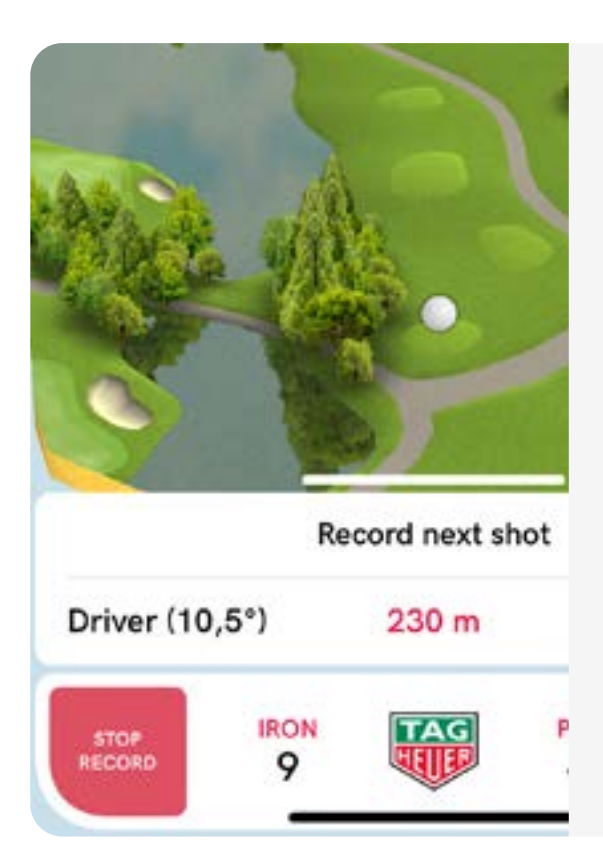

#### SHOT TRACKING

From the moment you strike the ball off the tee, you will have a clear view on your lie.

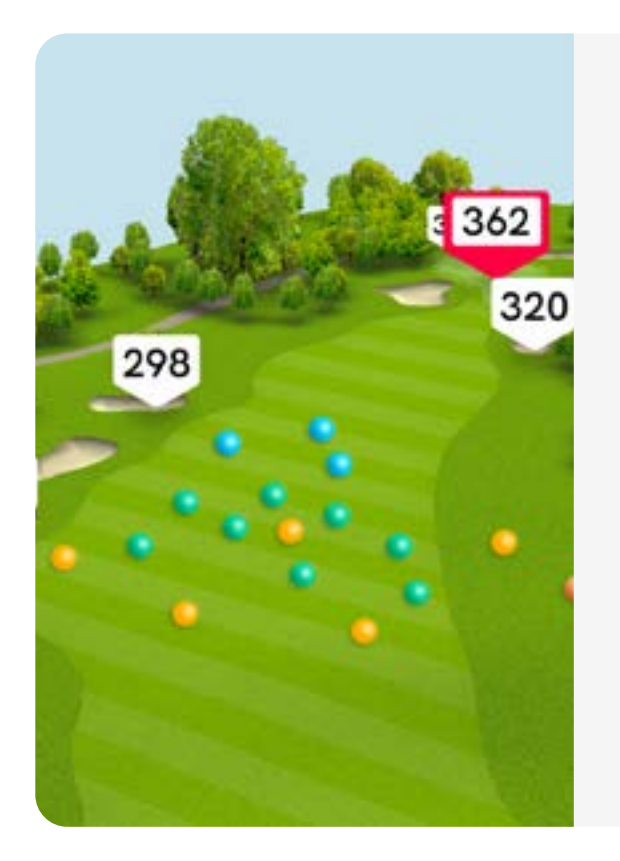

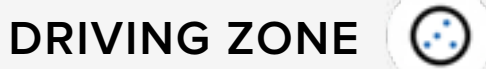

The Driving Zone feature helps you visualize your tee shots efficiency by displaying your current shots with white balls and your previous shots with colors balls.

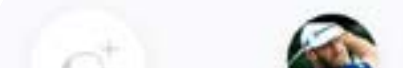

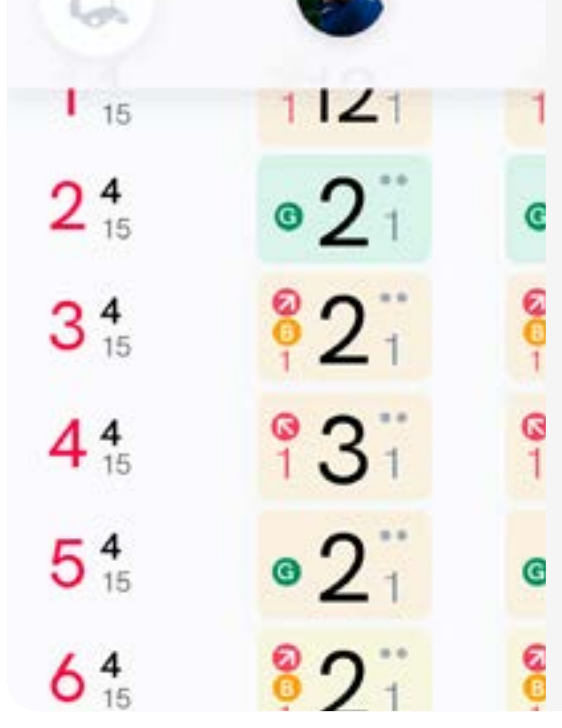

#### SCORECARD

Your score, either the best or worst part of your round.

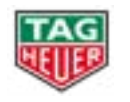

## RECOMMENDATIONS BEFORE LAUNCHING YOUR GAME

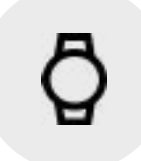

CHECK FOR UPDATES

Check TAG Heuer Golf apps on your watch and your phone are up to date.

CHECK YOUR PHONE SETTINGS

#### Did you allow TAG Heuer Golf app to use your position?

• On iPhone:

Go to your phone settings, then "Privacy" and tap on "Location Services". Make sure that the "Location Services" button is activated. Then allow TAG Heuer Golf application to use "While Using" location. Also, make sure that the Wear OS by Google application is allowed to use "Always" geolocation and that the app is open in background.

• On Android:

Go to your phone settings, then "Security & Location" and tap on "Location". Make sure that the "Use location" button is activated. Then allow TAG Heuer Golf application to use the location by going to "App level permissions"

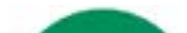

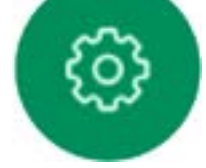

#### CHECK YOUR WATCH SETTINGS

#### Did you allow TAG Heuer Golf app to use your position?

Go to your watch settings, then "Connectivity" and make sure that the "Location" button is activated.

Allow the TAG Heuer Golf application to use your position. To do this, go to your watch settings, then "Apps & notifications" and "App permissions". Select the TAG Heuer Golf application (in System apps) and check if the location is enabled.

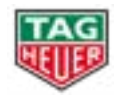

## RECOMMENDATIONS BEFORE LAUNCHING YOUR GAME

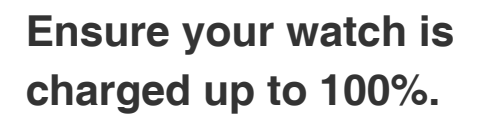

If you are an iPhone user, please be ensure to keep Wear OS by Google app open on your phone's background.

EDITION

0

00

20

0)

Ó

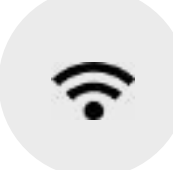

Download the course on your watch prior to the round when playing on a new course.

To do so, find the course on your phone, start a round, it will automatically download the course on your watch and you will see the mapping there. You can then finish the round. The course has been downloaded to your watch.

Internet connectivity (Wi-Fi or phone network) is required to download a course.

• <u>Note</u>: Once the course is downloaded on your watch, you can go and play without your phone.

81

10

10

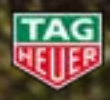

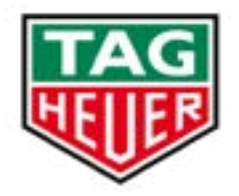

# THANK YOU! IT'S YOUR TURN!

If you need more assistance, do not hesitate to contact our support through the TAG Heuer Golf mobile app (Settings > Contact Support)

Connected Watch Tutorials : <u>https://youtube.com/playlist?list=PLNUS0Zl-wEOrbCYz4zKfBVfLPjLvVmhsks</u>

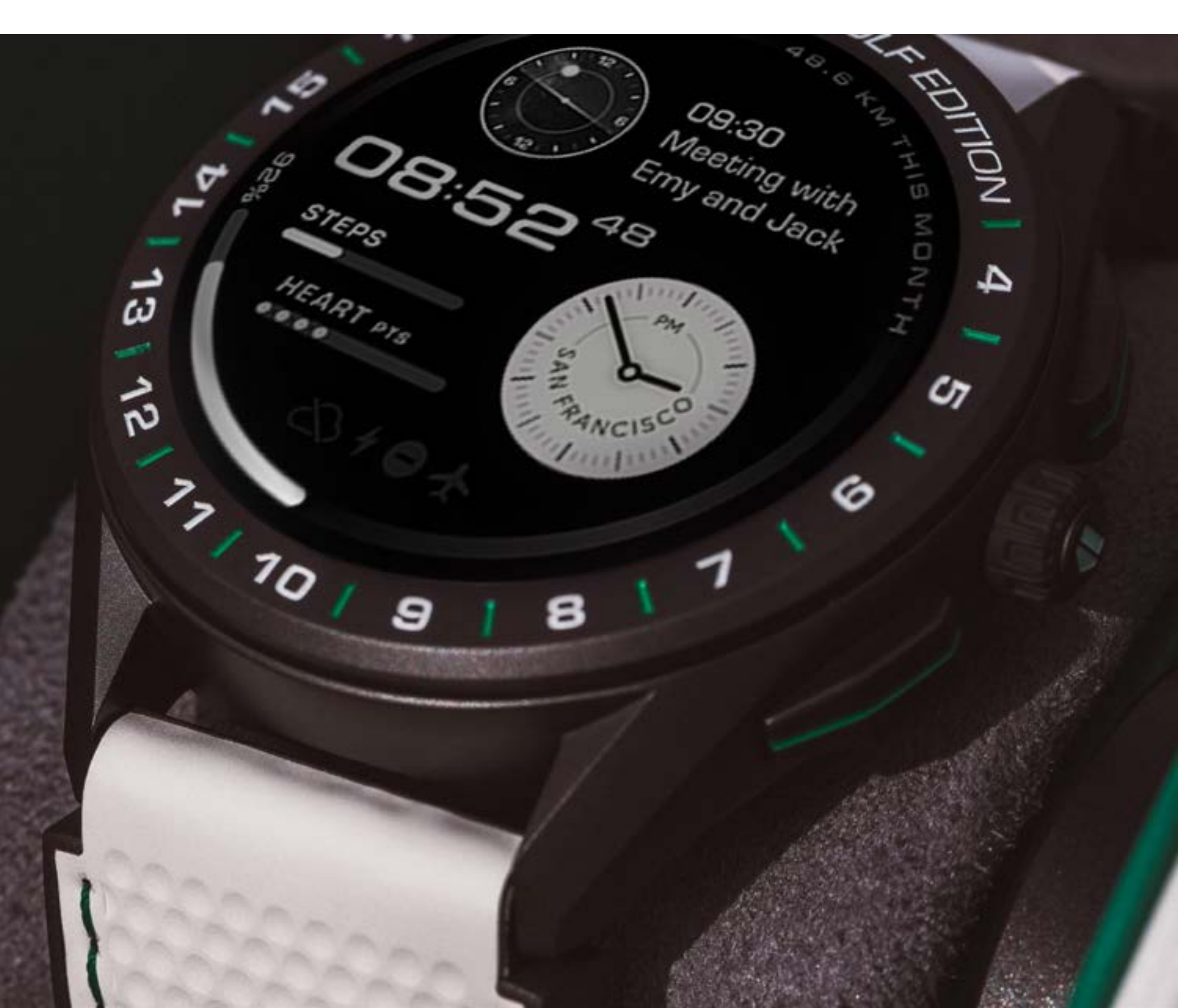